## Zálohování souborů bez použití dodaného softwaru

Zkopírujte soubory do počítače pomocí následujícího postupu. POZNÁMKA :

Pro volbu/pohyb kurzoru směrem nahoru/doleva nebo dolů/doprava stiskněte tlačítko UP/< nebo DOWN/>.

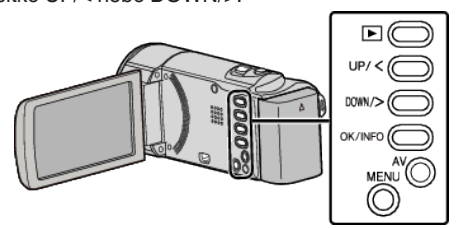

1 Otevřete LCD monitor.

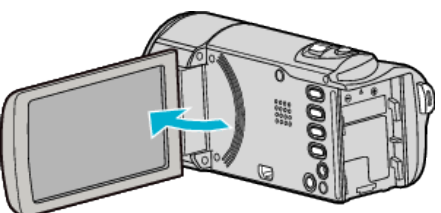

2 Připojte USB kabel a síťový adaptér.

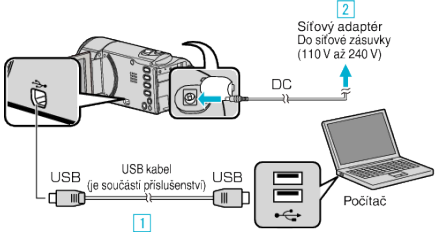

- 1 Připojte kameru k počítači pomocí USB kabelu, který je součástí příslušenství.
- 2 Připojte k přístroji síťový adaptér.
- Po připojení síťového adaptéru se přístroj automaticky sám zapne.
- Vždy použijte dodávaný JVC AC adaptér.
- 3 Zobrazí se menu "ZVOLIT ZAŘÍZENÍ".
- 3 Zvolte "PŘIPOJIT K PC" a stiskněte OK.

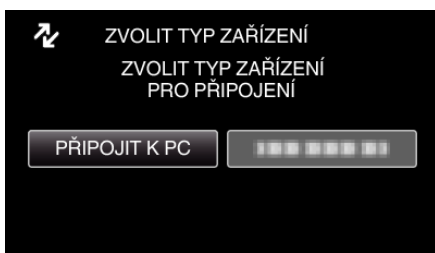

- Stiskem UP/< nebo DOWN/> posunete kurzor.
- **4** Zvolte "PŘEHRÁVÁNÍ V POČÍTAČI" a stiskněte OK.

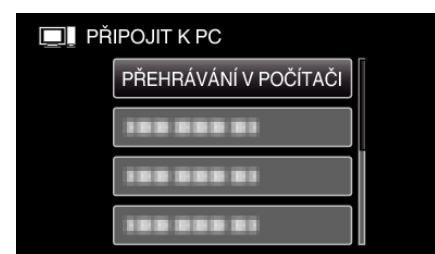

- Stiskem UP/< nebo DOWN/> posunete kurzor.
- Pro zrušení a návrat k předchozí obrazovce stiskněte MENU.
- Zavřete program LoiLoScope AX, pokud se spustí.
- Následující operace se provádí na počítači.
- 5 Zvolte "Computer" (Windows Vista) / "Tento počítač" (Windows XP) / "Computer" (Windows 7) z menu "Start", pak klikněte na ikonu "JVCCAM\_MEM" nebo "JVCCAM\_SD".
  - Otevřete složku s požadovanými soubory.

6 Zkopírujte soubory do jakékoliv složky v počítači (na plochu apod).

## **UPOZORNĚNÍ : -**

 Pokud jsou složky nebo soubory smazány, přesunuty nebo přejmenovány na osobním počítači, nelze je poté již přehrát na této přístroji.

## POZNÁMKA :

- Pro úpravu/prohlížení souborů použijte software, který podporuje soubory MP4 SD (video).
- Výše zmíněné operace na počítači se mohou lišit v závislosti na použitém systému.

## Odpojení tohoto přístroje od počítače

1 Klikněte na "Bezpečně odebrat hardware a vysunout médium".

| _ |                                             |            |                   |   |
|---|---------------------------------------------|------------|-------------------|---|
|   | Bezpečně odebrat hardware a vysunout médiun |            |                   |   |
|   | CS                                          | -          | 2:22<br>9.12.2010 | 1 |
|   |                                             | Klikněte r | na)               |   |

- 2 Klikněte na "Safely Remove USB Mass Storage Device".
- 3 (Pro Windows Vista) klikněte "OK".
- **4** Odpojte USB kabel a zavřete LCD monitor.